## **Accessing eBooks and Audio Books**

- 1. Go to: www.mackinvia.com
- 2. Choose Arundel Middle School from the pull-down menu.

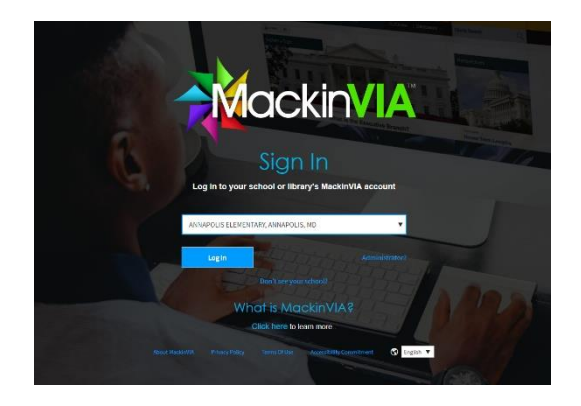

- 3. Log in:
  - a. User ID: <mark>student ID</mark> number
  - b. Password:
    last four digits of your
    student ID number

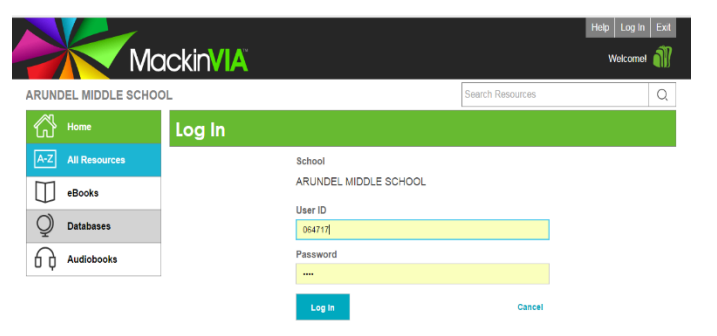

4. Search for eBooks and Audiobooks. You also can access all of the online databases.

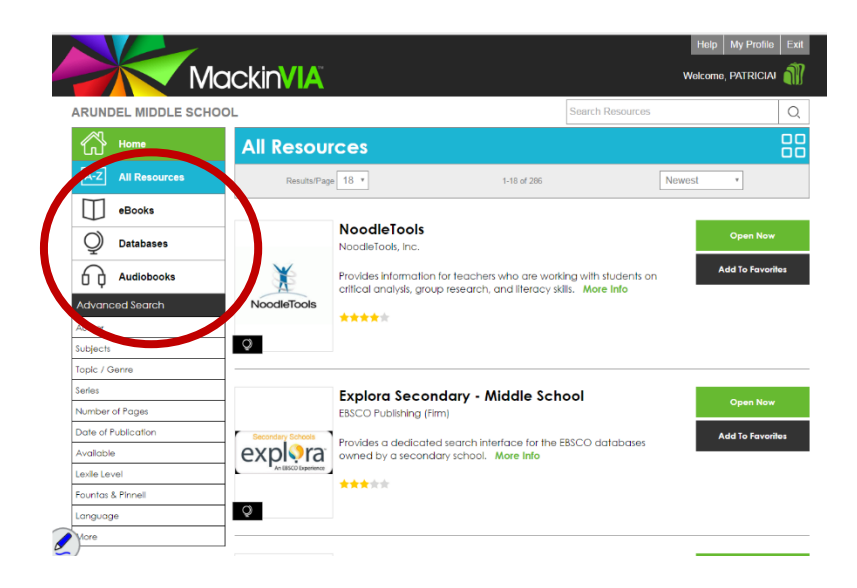

5. You can use the MackinVia app to check out books as well. Choose "Arundel Middle" for your "site."